## Instructions for migration from old to new mobile token for existing users and activation of the new mToken for new users - ANDROID

| 1. <u>Only for users of old mobile token:</u><br>Before installing the new mobile token, launch your<br>existing mobile token and write down the "Token<br>serial number" and "One time password" (see picture<br>below for an example of this mToken screen). You will<br>need this data to activate your new mToken. | 2. After downloading the POBA m_Token application<br>from Google Play store, start installation and accept<br>(PRIHVATI) the Podravska banka Terms and conditions<br>for direct channels' use (Opći uvjeti za upotrebu<br>direktnih kanala Podravske banke).                                                                                                    | 3. For you to be able to authenticate card transactions<br>for online payments you are required to give your<br>permission for sending push notifications by pressing<br>"Allow".                                                                                                    |  |  |  |
|----------------------------------------------------------------------------------------------------|----------------------------------------------------------------------------------------------------|----------------------------------------------------------------------------------------------------|--|--|--|
| POBA m_Token                                                                                                    | Uvjeti pružanja usluge 🛛 🗲                                                                                                    | Personalizacija tokena 🌣                                                                                                    |  |  |  |
| One time password                                                                                                    | OPĆI UVJETI ZA UPOTREBU DIREKTNIH KANALA                                                                                                    | Unesite korisničku identifikaciju                                                                                                    |  |  |  |
| Token serial number                                                                                                    | 1. UVODNE ODREDBE<br>Ovi Opći uvjeti poslovanja reguliraju prava, obveze<br>i uvjete korištenja direktnih kanala od strane                                                                                                    |                                                                                                    |  |  |  |
| 1327085666                                                                                                    | korisnika (u daljnjem tekstu: Korisnik). Ovi Opći uvjeti<br>primjenjuju se zajedno s Općim uvjetima poslovanja<br>po transakcijskim računima i obavljanju platnih i<br>ostalih usluga, te čine njihov sastavni dio.                                                                                                    | Unesite inicijalni PIN                                                                                                    |  |  |  |
| One-time password                                                                                                    | 2. POJMOVNO ODREĐENJE<br>Pojedini pojmovi upotrijebljeni u ovim Općim                                                                                                    | Želite li migrirati stari mobilni token?                                                                                                    |  |  |  |
| 39586672                                                                                                    | uvjetima poslovanja imaju sljedeće značenje:<br>a) direktni kanali su sredstva daljinske komunikacije<br>koja omogućuju ugovaranje i korištenje bankovnih<br>i drugih financijskih i nefinancijskih usluga i<br>informacije s tim u vezi (u daljnjem tekstu: usluge<br>direktnih kanala) korištenjem elektroničkih načina<br>komuniciranja, bez istodobne fizičke nazočnosti<br>Korisnika i zaposlenika Banke na istom mjestu, a<br>obuhvaćaju mrežu samouslužnih uređaja koje Banka<br>stavi na raspolaganje Korisniku tijekom trajanja<br>ugovornog odnosa. Direktni kanali obuhvaćaju i<br>usluge SMS-a, internetskog bankarstva, bankarstva<br>putem mobilnih uređaja i drugih ugovorenih direktnih<br>kanala. Popis, opseg i način korištenja direktnih<br>kanala navedeni su u korisničkim uputama, odnosno<br>ugovorima, ako postoje za pojedine kanale ili će<br>se sklapati za pojedine direktne kanale, odnosno<br>za pojedine proizvode i usluge dostupne putem<br>direktnih kanala.<br>b) sredstvo za identifikaciju i ovjeru je sredstvo<br>koje osigurava identifikaciju Korisnika za pristup<br>direktnim kanalima, ugovaranje novih usluga<br>direktnih kanala, te davanje suglasnosti za izvršenje<br>naloga za plaćanje i drugih vrsta naloga pri<br>korištenju direktnih kanala. Sredstvo za identifikaciju | V Ukoliko već koristite stari mobilni<br>token, trebat ćete pritisnuti DA. No,<br>prije toga pokrenite stari mToken<br>i zapišite "Serijski broj tokena" i<br>"Jednokratnu zaporku". Nakon toga<br>pokrenite novi mToken, pritisnite DA i<br>unesite prethodno zapisane brojeve u<br>odgovarajuća polja novog mTokena.<br>Ukoliko do sada niste koristili mToken<br>POBA-e, pritisnite NE i unesite podatke<br>koje ste dobili SMS-om.<br>NE DA Lilow POBA m_Token to send you notifications? |  |  |  |
|                                                                                                    | ODBACI PRIHVATI                                                                                                    | Don't allow                                                                                                    |  |  |  |
|                                                                                                    |                                                                                                    |                                                                                                    |  |  |  |

| 4. If you are already using our old mobile token,       5. If you chose YES in step 4, enter the token serial         choose YES (continue to step 5). If you are a new       number and one time password (from the screep in                                                                                                    |                         |                     |                        | 5a. Enter the PIN you will use to log into the mToken |             |           |
|----------------------------------------------------------------------------------------------------|-------------------------|---------------------|------------------------|-------------------------------------------------------|-------------|-----------|
| mobile token user, choose NO (continue to step 6).                                                                                                    | step 1). Confirm by pre | range arrow button. | Confirm by pressing th | ne orange ar                                          | row button. |           |
| Token personalization                                                                                                    | Token persona           | lization            | ¢                      | Token person                                          | alization   |           |
| Enter User ID                                                                                                    | Enter token serial nu   | mber                |                        |                                                       |             |           |
|                                                                                                    |                         |                     |                        | Def                                                   | ine new F   | PIN       |
| Enter laiting accounted<br>Do you want to migrate an old                                                                                                    | Enter one time passv    | word                |                        |                                                       | ****        |           |
| <ul> <li>mobile token?</li> <li>If you are already using an old<br/>mobile token, you will need to<br/>press YES. Before that, launch the<br/>old mToken and write down the<br/>"Token serial number" and "One<br/>time password". Then launch the<br/>new mToken, press YES and enter<br/>the previously written numbers into<br/>corresponding fields.<br/>If you have not used POBA mToken<br/>before press NO and enter the</li> </ul> | i                       |                     |                        |                                                       |             |           |
| information you received via SMS.                                                                                                    | 1                       | 2                   | 3                      | 9                                                     | 4           | 6         |
| NO YES                                                                                                    | 4                       | 5                   | 6                      | 3                                                     | 5           | 1         |
| 7 8 9                                                                                                    | 7                       | 8                   | 9                      | 7                                                     | 8           | 0         |
| ∞ 0 →                                                                                                    | ×                       | 0                   | $\ominus$              | ×                                                     | 2           | $\ominus$ |

| 5b. Re-enter the same PIN as in the previous step.<br>Confirm by pressing the orange arrow button. After<br>completing this step, you should enter the mToken<br>application. |                       |   | 6. If you chose NO in step 4, enter the mobile token activation codes you received via SMS from the Bank. |                       |                                     | 6a. Enter the PIN you will use to log into the mToken<br>application (the PIN should contain 4 to 8 digits).<br>Confirm by pressing the orange arrow button. |                       |  |   |   |           |
|----------------------------------------------------------------------------------------------------|-----------------------|---|----------------------------------------------------------------------------------------------------|-----------------------|-------------------------------------|----------------------------------------------------------------------------------------------------|-----------------------|--|---|---|-----------|
| Toke                                                                                                    | Token personalization |   |                                                                                                    | Token personalization |                                     |                                                                                                    | Token personalization |  |   |   |           |
| Confirm PIN<br>* * * *                                                                                                    |                       |   | Enter User ID<br><br>Enter Initial password                                                               |                       |                                     | Define new PIN<br>***                                                                                                    |                       |  |   |   |           |
|                                                                                                    |                       |   |                                                                                                    |                       | How to get code<br>Migrate from the | es?<br>e old token                                                                                                    |                       |  |   |   |           |
|                                                                                                    | 9                     | 4 | 6                                                                                                    |                       | 1                                   | 2                                                                                                    | 3                     |  | 9 | 4 | 6         |
|                                                                                                    | 3                     | 5 | 1                                                                                                    |                       | 4                                   | 5                                                                                                    | 6                     |  | 3 | 5 | 1         |
|                                                                                                    | 7                     | 8 | 0                                                                                                    |                       | 7                                   | 8                                                                                                    | 9                     |  | 7 | 8 | 0         |
|                                                                                                    | ×                     | 2 | $\Rightarrow$                                                                                             |                       | ×                                   | 0                                                                                                    | $\rightarrow$         |  | × | 2 | $\ominus$ |

6b. Re-enter the same PIN as in the previous step. Confirm by pressing the orange arrow button. After completing this step, you should enter the mToken application.

| Tok | en personal | zation               |               |
|-----|-------------|----------------------|---------------|
|     | Cor         | ıfırm PIN<br>* * * * |               |
|     | 9           | 4                    | 6             |
|     | 3           | 5                    | 1             |
|     | 7           | 8                    | 0             |
|     | ×           | 2                    | $\rightarrow$ |

## Contents and options of the mToken application

| 1. m | Token login scre | en. |               | 2. On the mToken login screen, by pressing on the<br>white gear icon in the upper right corner, you can<br>access the Settings screen. This screen contains the<br>following options: change the application language<br>and change the initial screen. | 3. mToken main menu.      |
|------|------------------|-----|---------------|----------------------------------------------------------------------------------------------------|---------------------------|
|      | Login            |     | ۵.            | Settings                                                                                                    | PODRAVSKA BANKA           |
|      |                  | DIN |               | Settings                                                                                                    |                           |
|      |                  | PIN |               | Initial screen<br>One time password                                                                                                    | ⑦乳 One time password      |
|      |                  |     |               | Change language<br>English                                                                                                    | ⑦乳 Challenge / Response   |
|      |                  |     |               | About                                                                                                    | MAC                       |
|      |                  |     |               | Version<br>2.0.16                                                                                                    | 📕 MDS                     |
|      |                  |     |               | Version Date 23.03.2021.                                                                                                    | 品。<br>日本<br>Login with QR |
|      |                  |     |               | Device<br>SM-G981B                                                                                                    | Settings                  |
|      |                  |     |               | Vendor                                                                                                    | ப் Logout                 |
|      | 6                | 9   | 3             | Privacy policy                                                                                                    |                           |
|      | 4                | 0   | 7             | https://www.poba.hr/terms/privacy_policy.html                                                                                                    |                           |
|      | 2                | 8   | 1             | L'I POBA                                                                                                    |                           |
|      | -                |     |               |                                                                                                    |                           |
|      | ×                | 5   | $\rightarrow$ |                                                                                                    | y.html                    |

| 4. If you want to log into POBAklik Internet banking,<br>you will need to choose the One time password<br>option. A generated one time password is valid for 60<br>seconds. | 5. If you want to authorize payments in POBAklik<br>Internet banking, you will need to choose the<br>Challenge/Response option. | 6. The settings screen. This screen shows the following options: choose the initial screen, change application language, choose to use biometrics for login, change PIN. |
|----------------------------------------------------------------------------------------------------|----------------------------------------------------------------------------------------------------|----------------------------------------------------------------------------------------------------|
| $\equiv$ One time password                                                                                                    |                                                                                                    |                                                                                                    |
| Token serial number                                                                                                    | Challenge                                                                                                    | Settings                                                                                                    |
| 8000274287                                                                                                    | 12345678                                                                                                    | Initial screen<br>One time password                                                                                                    |
|                                                                                                    |                                                                                                    | Change language<br>English                                                                                                    |
| One time password                                                                                                    | Response                                                                                                    | Biometrics<br>Use biometrics and PIN                                                                                                    |
| 22119983                                                                                                    | 28448460                                                                                                    | Token Management                                                                                                    |
|                                                                                                    |                                                                                                    | Change PIN<br>Change your current PIN                                                                                                    |
|                                                                                                    |                                                                                                    | About                                                                                                    |
| 00:56                                                                                                    |                                                                                                    | Version<br>2.0.16                                                                                                    |
|                                                                                                    |                                                                                                    | Version Date<br>23.03.2021.                                                                                                    |
|                                                                                                    |                                                                                                    | Device<br>SM-G981B                                                                                                    |
| L'I POBA                                                                                                    | L'I POBA                                                                                                    | Vendor<br>Asseco                                                                                                    |
|                                                                                                    |                                                                                                    | Privacy policy<br>https://www.poba.hr/terms/privacy_policy.html                                                                                                    |
|                                                                                                    | RESET                                                                                                    |                                                                                                    |

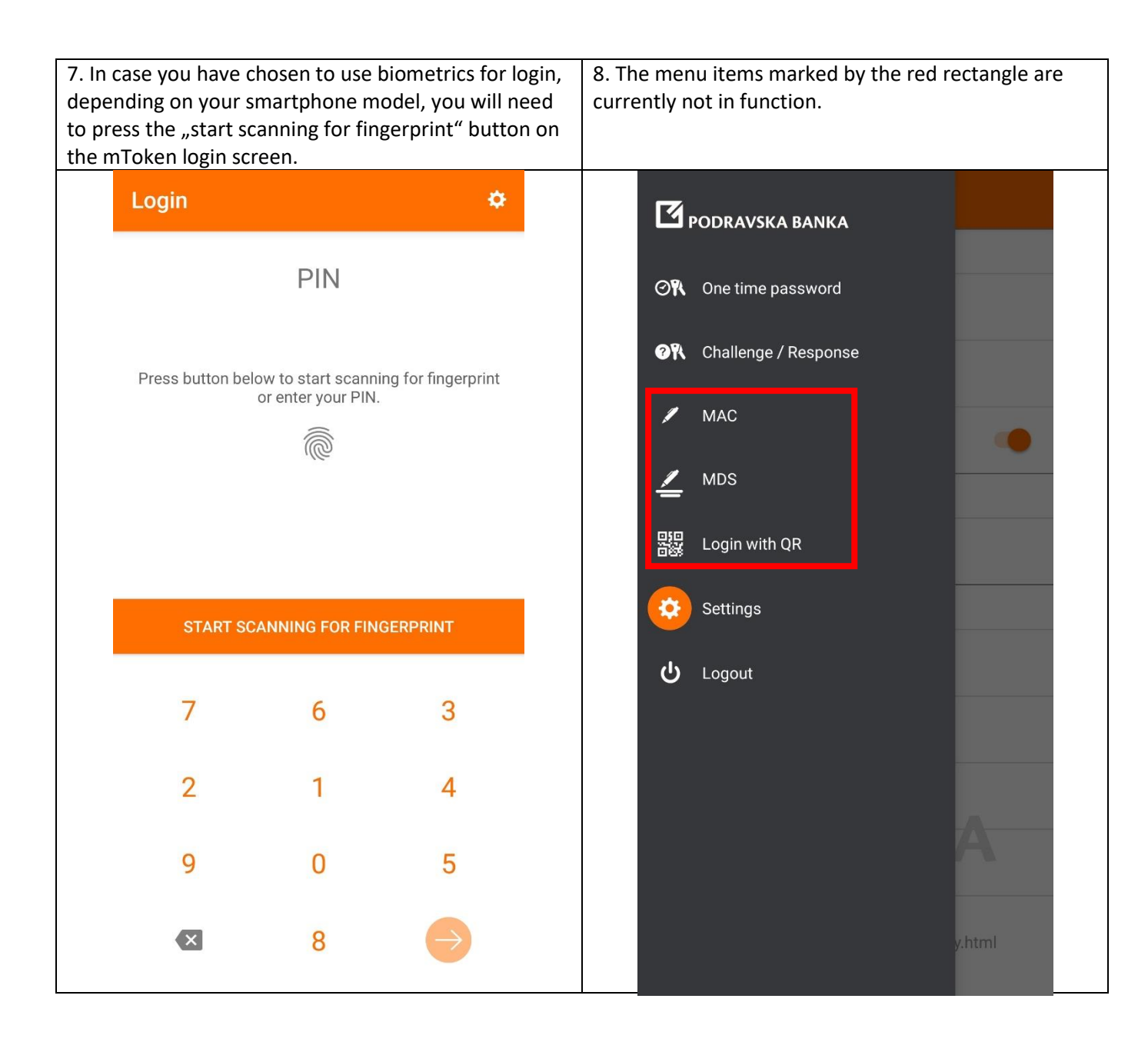